# Projet 0

## Défi 1 : référentiel et mouvements

- 1. Définir une procédure qui permet de faire marcher le lutin « chat » sur un trajet en forme de carré
- 2. Utiliser la bibliothèque « Stylo » pour que le lutin « chat » trace un trait continu sur sa trajectoire

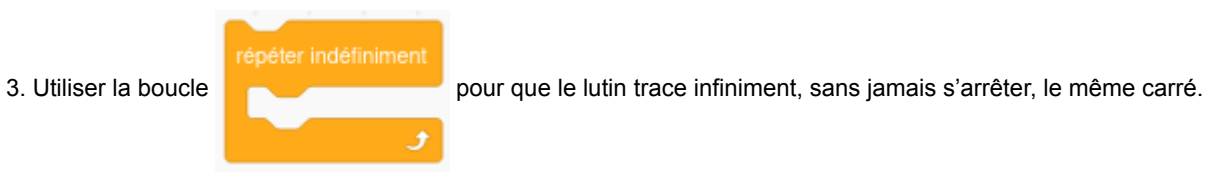

### Défi 2 : définir ses propres blocs

1. Définir un nouveau bloc personnel qui permet de dessiner un carré dont le côté a la dimension que l'on veut.

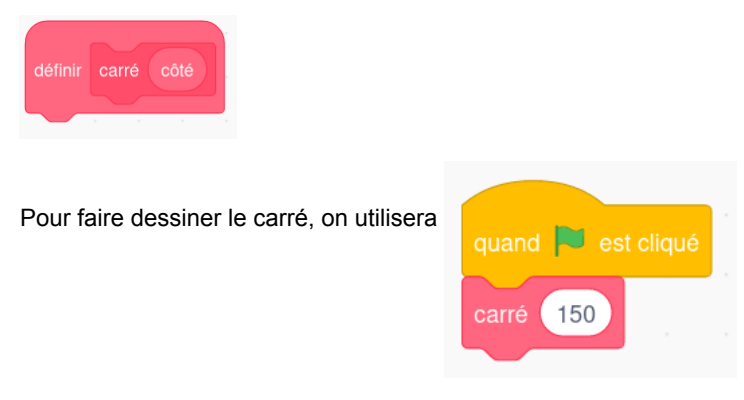

On pourra changer la valeur de la longueur du côté du carré.

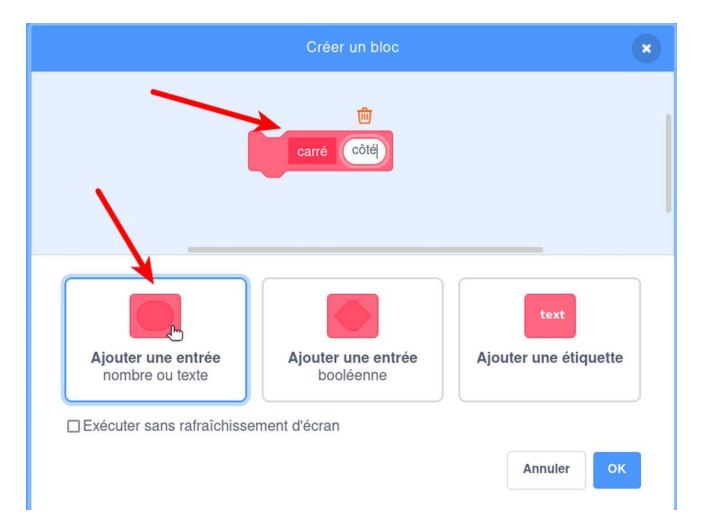

# Projet 1

Dans le projet <u>https://scratch.mit.edu/projects/551441110</u>, un robot jardinier est chargé d'arroser les légumes avec un certain volume d'eau. Le « potager » est représenté sur l'illustration ci-dessous.

L'axe horizontal en rouge sur l'écran désigne les positions horizontales du robot (négatives à gauche, positives à droite).

## Défi 3 : référentiel XY

a) Sur la capture d'écran, écris les positions approximatives du robot s'il se trouve aux positions suivantes :

- A : position 0
- B : position +120
- C : position -120
- D : position +200
- E : position -200

b) On pourrait tracer également un axe vertical (appelé « y ») qui passerait par le centre de l'écran. **Dessine cet axe avec le point « 0 » au centre de l'écran.** 

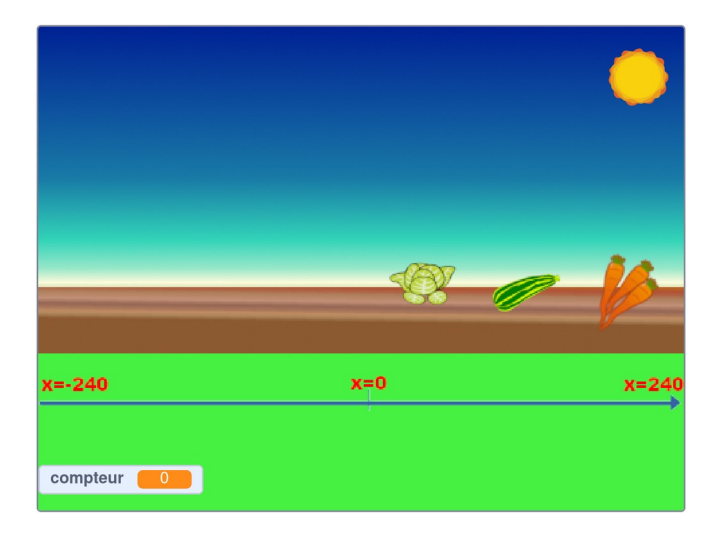

## Défi 4 : répéter n fois et procédures

#### https://scratch.mit.edu/projects/551441110

Le programme qui permet au robot d'arroser est représenté ci-contre.

- 1. Exécute le programme pour que le robot arrose les courgettes :
  - trois fois
  - cinq fois

Les nombres 3 et 5 n'apparaissent pas dans le programme. Pourtant, ils s'y cachent à trois endroits différents. **Indique par une flèche où sont ces trois endroits.** 

2. En utilisant la même méthode que pour les courgettes, **écris la procédure pour arroser les salades puis pour arroser les carottes**.

#### Astuces :

- 1. Tu vas devoir « créer un bloc » pour les salades puis pour les carottes.
- 2. Tu peux « dupliquer » un programme existant par un clic droit sur une tuile.

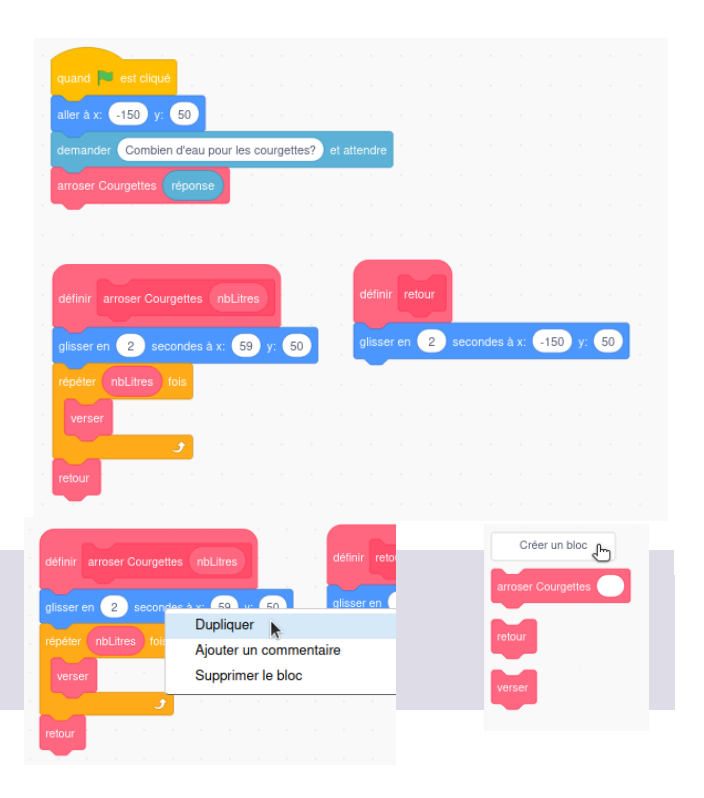

### Défi 5 : utilisation de la « réponse » sous Scratch

1. Écris la procédure pour apprendre au robot à arroser les trois sortes de légumes à la suite.

Pour chaque légume, le robot

- · demande de combien de litres il doit se charger puis
- il se dirige vers le potager où il arrose le carré de légumes
- il revient à sa base
- · demande de combien de litres il doit se charger
- .....

2. Variante : le robot demande d'abord le nombre de litres pour chaque légume puis fait le travail comme ci-dessus, **mais sans s'interrompre**. Pourquoi la procédure ci-contre ne fonctionne-t-elle pas ? Note la réponse ci-dessous.

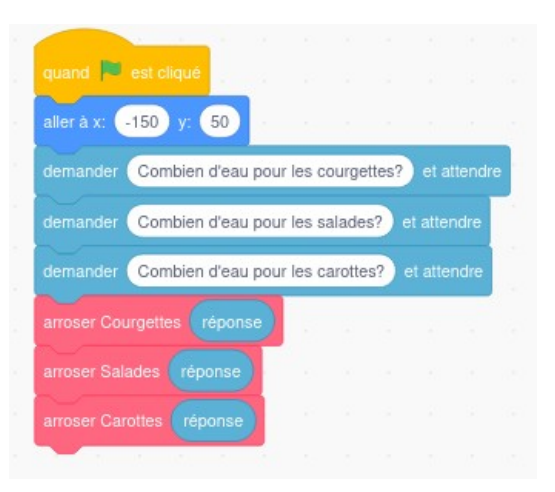

## Défi 6 : notion de variable

Pour que le robot se souvienne du nombre de litres d'eau à verser sur chaque légume, il doit utiliser sa mémoire RAM.

La personne chargée de la programmation (toi) doit donc prévoir trois zones dans lesquelles il pourra « retenir » ces informations.

Pour ne pas tout confondre, chacune de ces zones est repérée par un nom.

À RETENIR : une zone de la mémoire RAM repérée par un nom et dans laquelle on peut déposer une information est appelé UNE VARIABLE en informatique.

#### https://scratch.mit.edu/projects/552512001

Dans l'illustration ci-contre,

- I'opérateur du robot a indiqué le nombre de litres d'eau dans la « réponse »
- · la valeur de la « réponse » est déposée dans la variable « eau courgettes »
- le robot utilise la valeur de « eau courgettes » pour arroser.
- 1. Définis maintenant les variables nécessaires pour l'arrosage des carottes et des salades. Donne-leur le meilleur nom possible.
- 2. Crée la procédure qui indiquera au robot comment arroser les trois sortes de légumes à la suite, sans s'interrompre.

#### Astuce : Tu vas devoir créer deux nouvelles variables

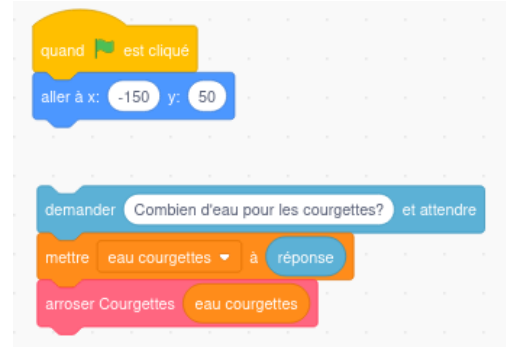

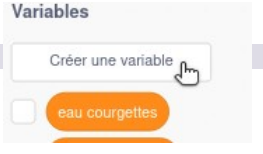

## Défi 7 : « regrouper » pour afficher du texte

Mettre en place les trois ensembles de tuiles illustrés ci-contre :

1. Comment fonctionne la tuile « regrouper » ?

#### https://scratch.mit.edu/projects/552512521

2. Modifier la procédure « arroser Courgettes » pour que le robot annonce le nombre de litres d'eau qu'il va verser. Il faut utiliser correctement la tuile « regrouper ».

Le robot ne doit annoncer qu'une seule fois ce nombre de litres.

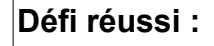

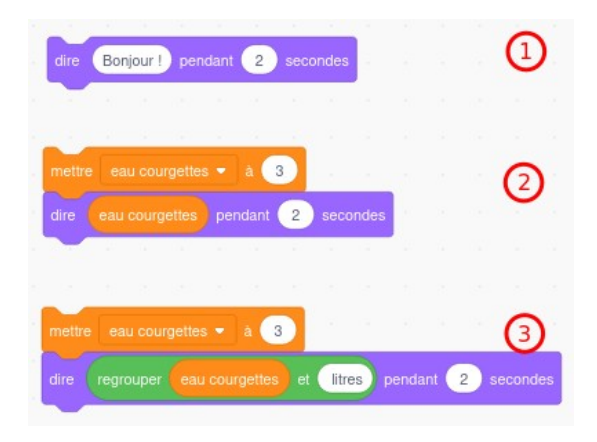

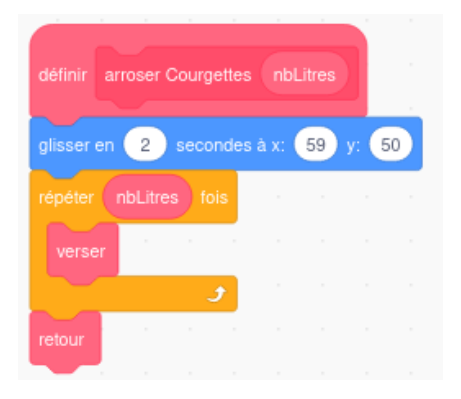

## Défi 8 : installer un compteur

À Bruxelles, des compteurs de vélos sont placés le long des pistes cyclables. À chaque passage d'un vélo, le nombre indiqué au compteur est augmenté de 1.

On peut aussi compter le nombre de litres versés dans la procédure « arroser Courgettes ». Il nous faut une **variable supplémentaire**. Appelons-la « compteur ».

Dans le « répéter », on demande au robot de dire la valeur du « compteur ».

https://scratch.mit.edu/projects/552512732

1. Dans la procédure « version 1 », on ajoute une unité au compteur à chaque tour. Fonctionne-t-elle correctement ? La réponse est « non ». Quel est le bug ?

2. Quelle valeur faut-il déposer dans la variable « compteur » à l'endroit de la flèche sur l'illustration de la version 2 ci-contre ?

3. Modifie les deux autres procédures d'arrosage en ajoutant un compteur.

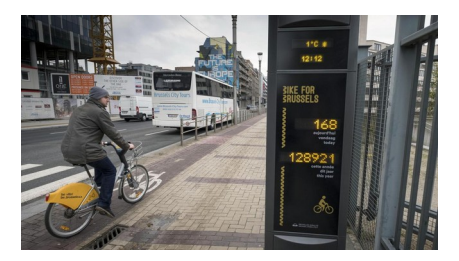

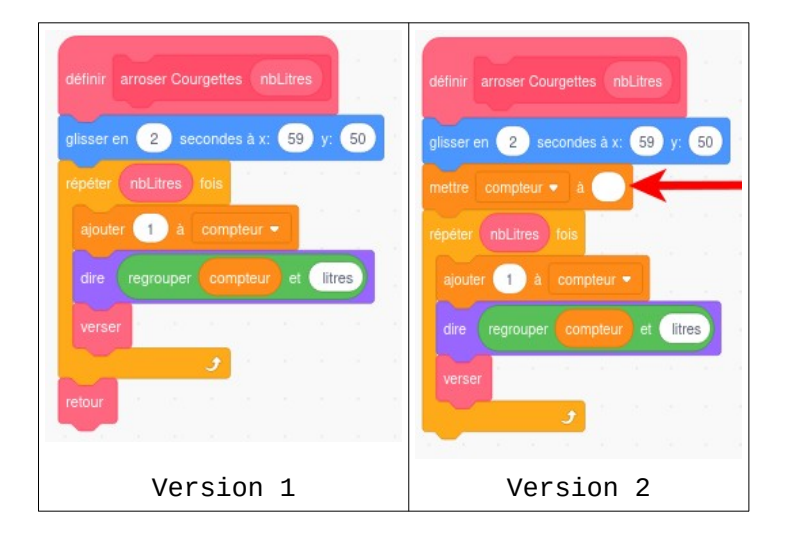

# Projet 2 : avec un capteur d'humidité

### Défi 9 : un capteur pour piloter le robot

Un capteur d'humidité du sol a été installé dans le parterre des carottes. Lorsque le taux d'humidité devient trop faible (< 50), un robot intervient et verse une certaine quantité d'eau.

#### https://scratch.mit.edu/projects/551571928

Il est aussi possible de faire intervenir le robot manuellement en cliquant sur le bouton bleu.

La quantité d'eau versée par le robot est indiquée dans la variable « eau carottes ». Dans l'illustration, cette variable a la valeur 3. Le robot versera donc chaque fois 3 litres d'eau. Mais ce nombre est modifiable.

1. Examiner le code du « compteur » et faire en sorte que le robot n'intervienne que lorsque le taux d'humidité devient inférieur à 30.

Le « compteur » n'est pas relié à un vrai capteur. Le dessèchement de la terre est simulé par le programme qui pilote le « compteur ».

2. Faire en sorte que la simulation du dessèchement de la terre soit plus rapide. Comment faire ?

Astuce : un nombre « aléatoire » est un nombre choisi « au hasard » par l'ordinateur.

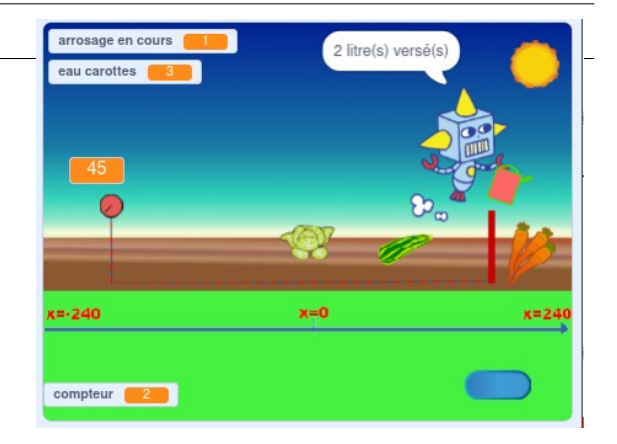

#### Défi 10 : modification d'une variable

Dans la version de base du programme, la quantité d'eau pour les carottes est toujours de 3 litres. On voudrait pouvoir changer cette valeur.

1. Où cette valeur est-elle retenue ?

2. On voudrait qu'il soit possible de demander à l'utilisateur de changer cette quantité lorsque l'on clique sur l'image des carottes.

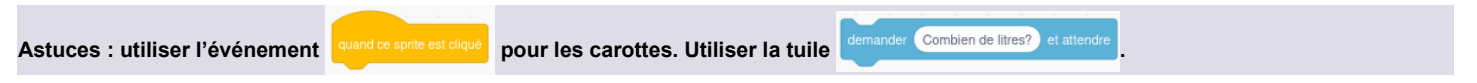

3. On voudrait qu'il soit possible de définir les quantités d'eau de la même façon pour chaque légume.

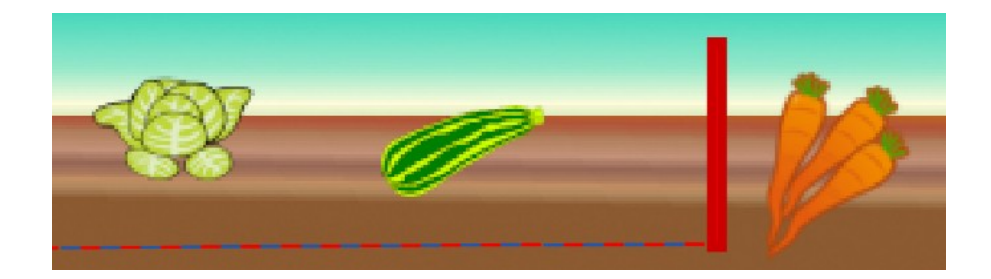

### Défi 11 : les objets s'envoient des messages

Dans le code du bouton bleu, on trouve la commande Quel composant est capable de capter ce message ? Quel autre composant est capable d'envoyer ce message ? Que fait ce composant à la réception du message ? Que fait ce composant à la réception du message ?

## Défi 12 : ET / OU

Examiner le code du bouton bleu en bas et à droite du potager.

La première condition est « souris pressée ? » ET « touche 'pointeur de souris' ? ».

- 1. Souris pressée signifie que le bouton gauche a été cliqué
- 2. Touche le pointeur de souris : le bouton est entré en contact avec le pointeur de souris (ou inversement).

Il faut que les deux conditions soient remplies (ET).

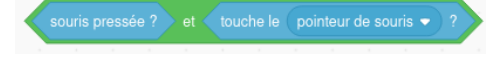

Pourrait-on remplacer l'expression par

souris pressée ? ou touche le pointeur de souris 🔹 ?

(OU) ? Quel serait l'effet ? Vérifier.

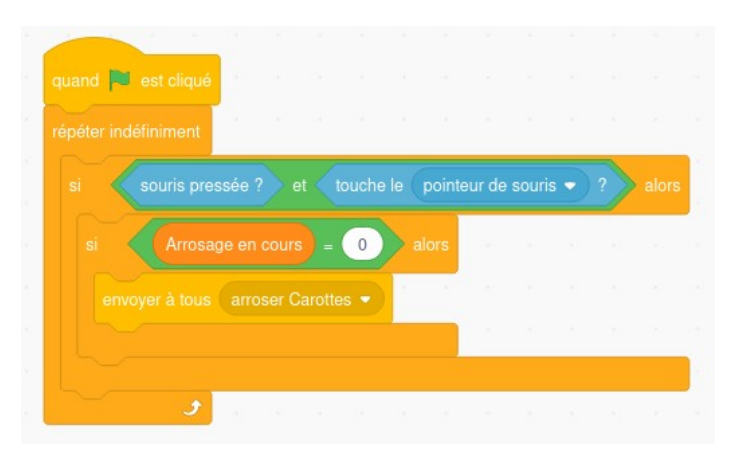

## Défi 13 : Utilisation d'un « drapeau ».

Une variable « drapeau » permet de retenir qu'un événement s'est produit.

Dans le code du bouton bleu, on vérifie que

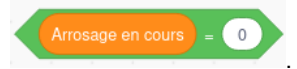

- 1. Que se passe-t-il si « Arrosage en cours » n'est pas égal à 0 ?
- 2. Quel composant est capable de changer la valeur de cette variable ?
- 3. Quel pourrait être l'intérêt de cette variable « drapeau » ?

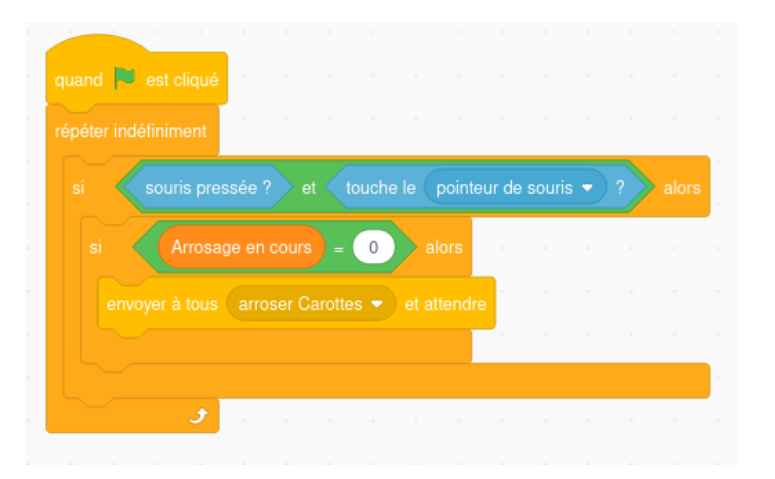

Que se passerait-il si l'on cliquait le bouton bleu pendant un arrosage si ce drapeau n'existait pas ?

### Défi 14 : changer de costume

Dans la version de base du programme, le « compteur » du capteur d'humidité est fixe.

Examiner le code du compteur. Repérer la tuile

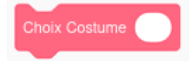

et la procédure « Choix

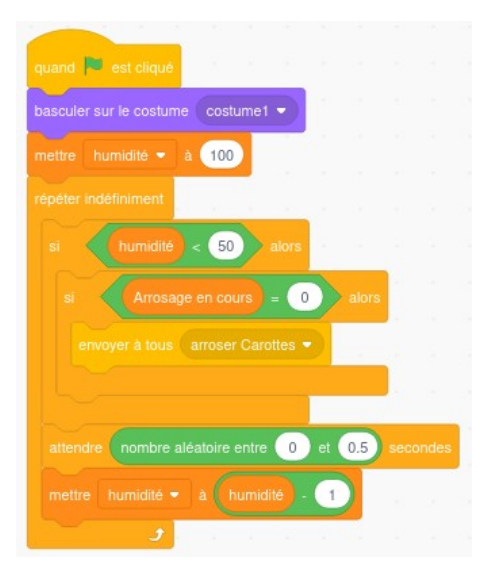

Costume » cachée à droite.

1. Où faut-il introduire la tuile « Choix Costume » dans le code du « Compteur » ? On veut que l'aiguille descende régulièrement quand le sol se dessèche et qu'elle passe au rouge quand l'humidité devient < 50.

2. Que faut-il indiquer dans le paramètre de la procédure « Choix Costume » ?

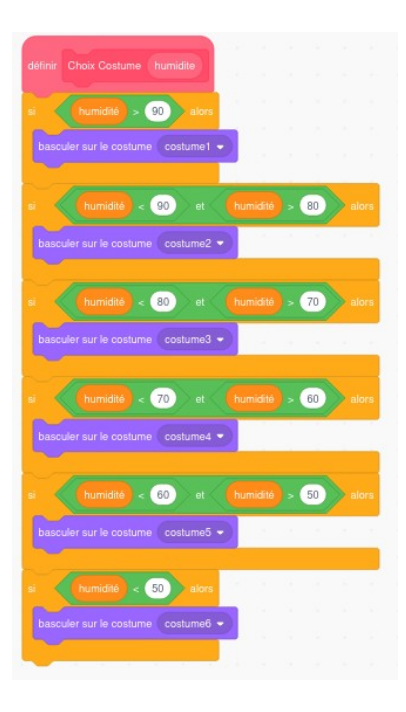

## Défi 15 : synthèse globale

Le potager dispose maintenant d'un capteur d'humidité pour chaque légume.

https://scratch.mit.edu/projects/552665995

On demande de faire en sorte que la mesure du dessèchement du sol provoque l'arrosage du légume correspondant.

Pour réaliser ce défi, tu devras :

- · utiliser le « sac à dos » pour reproduire les procédures des carottes
- utiliser une variable pour chaque mesure d'humidité (regarde les variables déjà disponibles)
- · adapter chacune des procédures pour les différents légumes

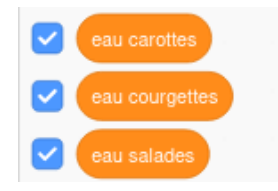

# **Table des matières**

| Projet 0                                            | 1  |
|-----------------------------------------------------|----|
| Défi 1 : référentiel et mouvements                  | 1  |
| Défi 2 : définir ses propres blocs                  | 2  |
| Projet 1                                            | 3  |
| Défi 3 : référentiel XY                             | 3  |
| Défi 4 : répéter n fois et procédures               | 4  |
| Défi 5 : utilisation de la « réponse » sous Scratch | 5  |
| Défi 6 : notion de variable                         | 6  |
| Défi 7 : « regrouper » pour afficher du texte       | 7  |
| Défi 8 : installer un compteur                      | 8  |
| Projet 2 : avec un capteur d'humidité               | 9  |
| Défi 9 : un capteur pour piloter le robot           | 9  |
| Défi 10 : modification d'une variable               | 10 |
| Défi 11 : les objets s'envoient des messages        | 11 |
| Défi 12 : ET / OU                                   | 12 |
| Défi 13 : Utilisation d'un « drapeau »              | 13 |
| Défi 14 : changer de costume                        | 14 |
| Défi 15 : synthèse globale                          | 15 |
|                                                     |    |